# <u>在 Windows 以無線方式安裝及連接 imagePROGRAF PRO-300 打印機(以 Windows 10 作示範)</u> Installing imagePROGRAF PRO-300 on Windows via WiFi connection (Use Windows 10 as example)

 確保在開始無線連接設定之前,印表機已開啟。 如果電源開啟, 電源(ON)指示燈(A)將亮起。 Make sure printer is turned on before starting wireless connection setup. If the power is on, the ON lamp (A) will be lit.

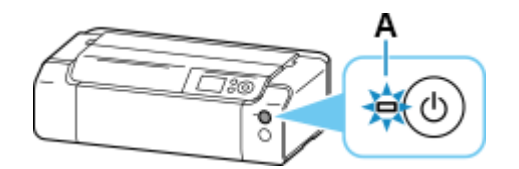

2. 按主頁(HOME)按鈕(B)。

Press the **HOME** button (B).

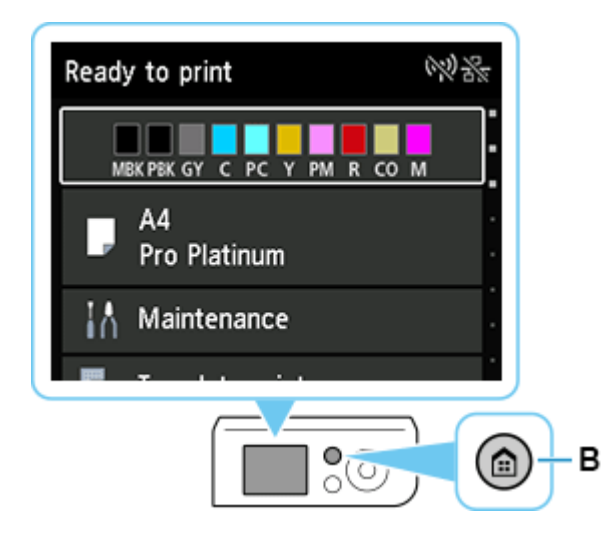

3. 使用▲或▼按鈕(A)選擇 LAN 設定(LAN settings),然後按 OK 按鈕。 Use the ▲ or ▼ button (A) to select LAN settings and press the OK button.

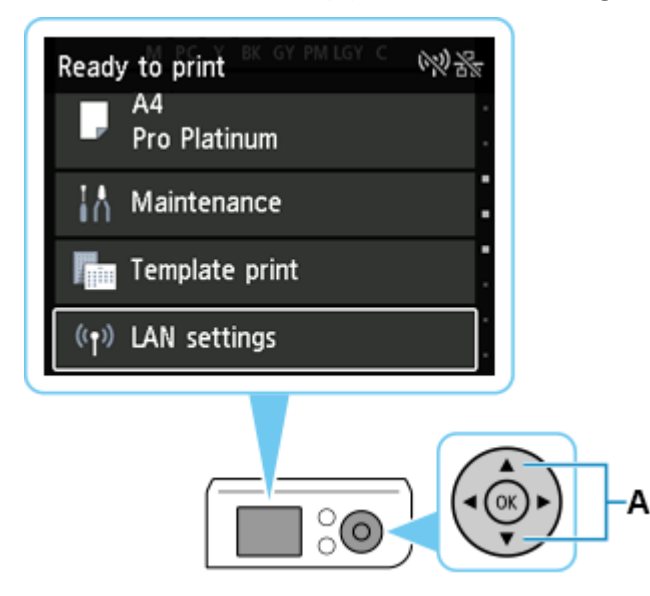

4. 選擇 Wi-Fi 並按 OK 按鈕。

Select Wi-Fi and press the OK button.

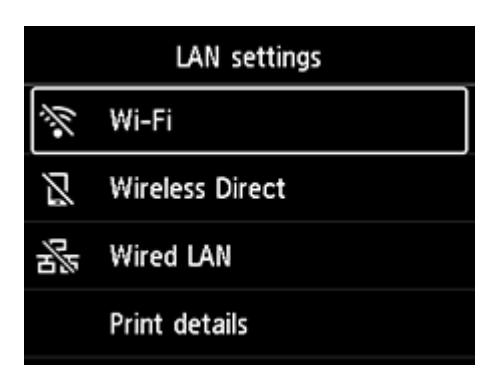

5. 選擇設定(Settings)並按 OK 按鈕。

Select **Settings** and press the **OK** button.

| Wi-Fi setting list  |          |  |
|---------------------|----------|--|
| Connection          |          |  |
| MAC address (Wi-Fi) |          |  |
| Printer name        |          |  |
|                     | Settings |  |

6. 選擇 Wi-Fi 設定(Wi-Fi setup)並按 OK 按鈕。 Select Wi-Fi setup and press the OK button.

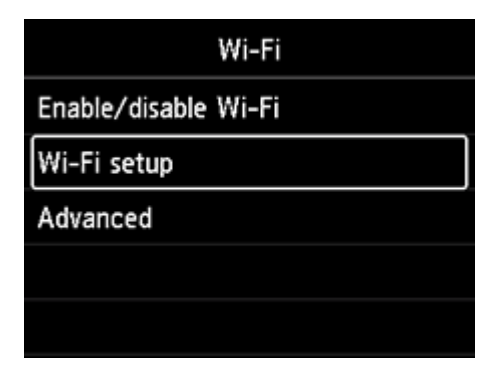

7. 選擇**手動連接(Manual connect)**並按 OK 按鈕。 Select Manual connect and press the OK button.

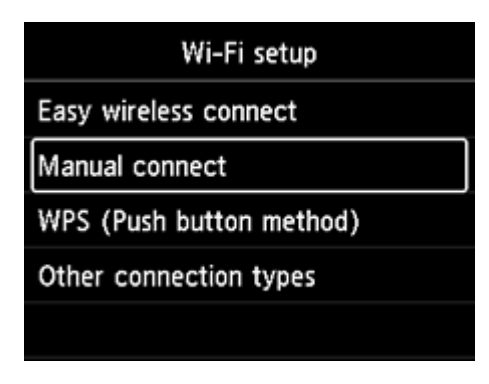

8. 選擇無線路由器並按 OK 按鈕。

Select your wireless router and press the **OK** button.

| Select wireless router |              |  |
|------------------------|--------------|--|
| (mark)                 |              |  |
|                        |              |  |
| MALTER HEAT            | (F)          |  |
|                        | Search again |  |

如果顯示其他螢幕或未找到無線路由器,請參見「疑難排解」。

If a different screen appears or no wireless router is found, see "<u>Troubleshooting</u>."

如果未找到您的路由器,請確定您的路由器設定符合以下打印機的規格:

If you do not find your router, please ensure your router setting meets the below printer requirement:

- a. 頻率 Frequency: 2.4GHZ
- b. 頻道 Channel: 1-11 (其中一條 either one)
- 9. 將顯示以下螢幕之一。

One of the screens below will appear.

| Enter password  | Enter password  |
|-----------------|-----------------|
| 5-26 characters | 8-64 characters |
| Please enter.   | Please enter.   |
| Show password   | Show password   |

10. 按 **OK** 按鈕。

Press the **OK** button.

11. 輸入密碼。文字輸入區分大小寫。

關於如何輸入字元和如何變更字元類型,請參見「<u>文字輸入</u>」。

Enter the password. Text entry is case-sensitive.

For how to enter characters and how to change the character type, see "Text Entry"

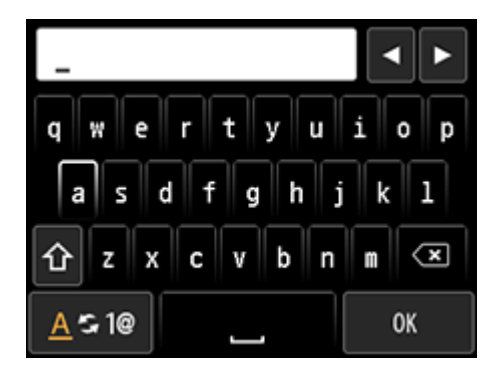

12. 輸入後,在鍵盤上選擇 OK,然後按 OK 按鈕。

After entry, select **OK** on the keyboard, and then press the **OK** button.

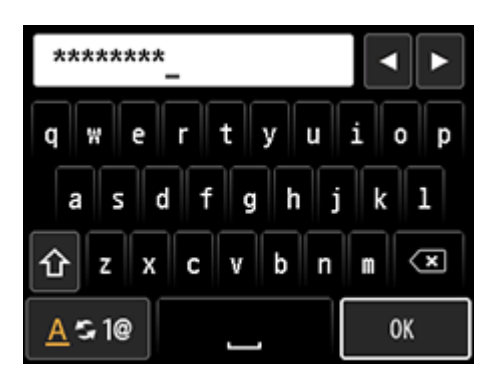

13. 按 OK 按鈕。

Press the **OK** button.

| Enter password   | Enter password   |
|------------------|------------------|
| 5-26 characters  | 8-64 characters  |
| ****             | *****            |
| Show password OK | Show password OK |

14. 顯示下方的螢幕時,請按 OK 按鈕。

When the screen on the below appears, press the **OK** button.

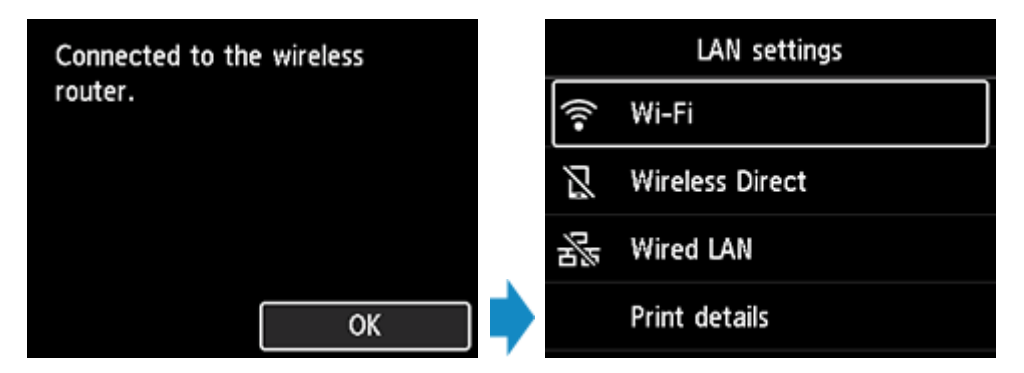

15. 按主頁(HOME)按鈕(A)。

Press the **HOME** button (A).

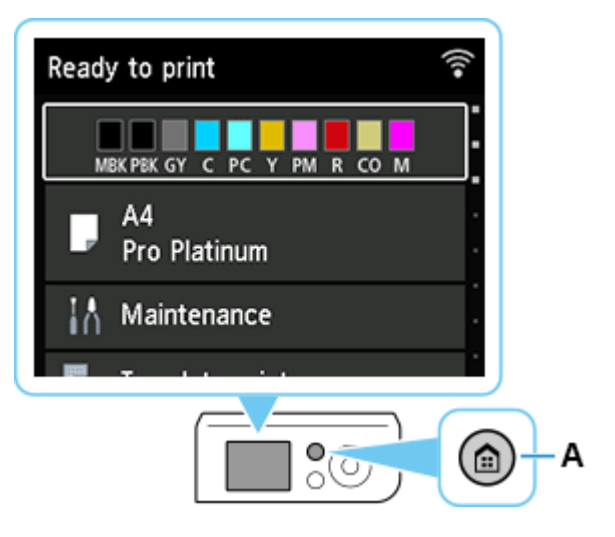

網路連接設定完成。

連接完成後, 京顯示在螢幕的右上方。

The network connection setup is now complete.

Once connection is complete, appears at the upper right of the screen.

16. 到以下佳能網站並下載印表機的驅動程式

Go to below Canon webpage and download the printer driver https://hk.canon/en/support/imagePROGRAF%20PRO-300/model

17. 選擇並下載以下檔案

Choose and download below files PRO-300 Driver setup package (Windows)

- 按網頁內的〔下載〕,下載完成後開啟該檔案安裝
  Click [Download] in the webpage, and then execute the file after download was completed
- 19. 按〔開始設定〕

Click [Start Setup]

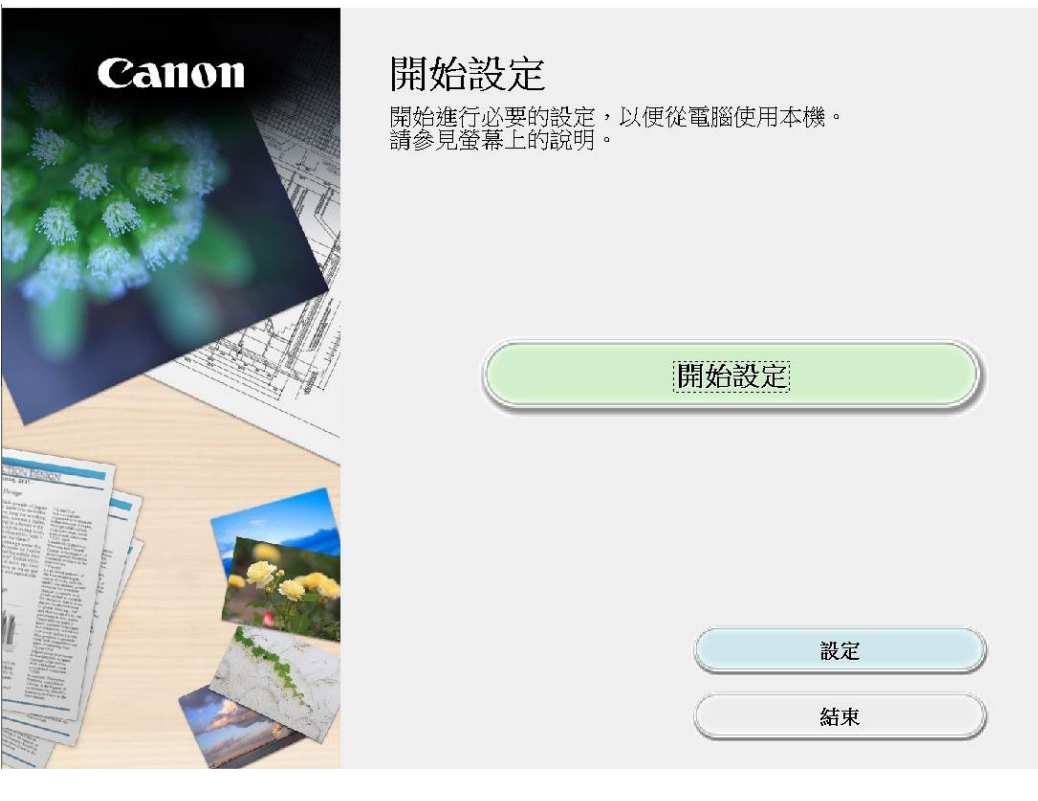

20. 按〔下一步〕

| Click | [Next] |
|-------|--------|
|       |        |

| 0                                             | 0                               | 3     | 4   |
|-----------------------------------------------|---------------------------------|-------|-----|
| 繼續之前                                          |                                 |       |     |
| 此軟體可能使用網路設定印<br>如果在設定過程中安全軟體<br>(有關詳細資訊,請參閱安全 | 表機。<br>顯示任何警告,請允許此軟體<br>⊵軟體手冊。) | 繼續。   |     |
| 此軟體將所安裝的其他軟體                                  | 新增至 Windows 防火牆允許的              | 程式清單。 |     |
|                                               |                                 |       |     |
|                                               |                                 |       |     |
|                                               |                                 |       |     |
|                                               |                                 |       |     |
|                                               |                                 |       |     |
|                                               |                                 |       |     |
|                                               |                                 |       |     |
|                                               |                                 |       |     |
| 上一步                                           |                                 |       | 下一步 |

21. 請等候下載

| 6             | 0 |
|---------------|---|
| j.start.canon |   |
|               |   |
|               | 3 |

### 22. 按〔是〕

| 0                                                                                                    | 0                                                                                                    | 3                                                                                                    | 0                                                                                             |
|----------------------------------------------------------------------------------------------------|----------------------------------------------------------------------------------------------------|----------------------------------------------------------------------------------------------------|-----------------------------------------------------------------------------------------------|
| 許可協定<br>請在安裝 Canon 產品 前,仔續                                                                                                    | 田閱讀下面許可協定。                                                                                                    |                                                                                                    |                                                                                               |
| 終端使用者授權合約<br>注意:在安裝或使用本官方授權<br>本使用授權合約是您(個人或實覺<br>相關的電子或線上手冊及其更朝<br>新(簡稱「資料更新」),及(iii)限<br>他視覺表示(本軟體除外)(簡稱「<br>體」。Canon 公司位於 30-2 Shim<br>如果接受該協定,按一下[是 | 「軟體前・請您閱讀本文件。<br>働)與 Canon Inc. 之間的授權合約(<br>〔統稱「軟體」)・(ii)軟體或 Can<br>阿本合約提供或使用該軟體及其<br>内容資料」)的合約。以後提及E<br>omaruko 3-chome、Ohta-ku、Tokyo<br>]。如果選擇[否],則取消軟質 | 簡稱「合約」)・是關於(i)随<br>on 噴墨印表機(簡稱「印表機<br>其更新線上提供用於列印的數<br>的軟體、資料更新和內容資料<br>。146-8501、Japan(簡稱「Canc<br>體安裝。 | 同本合約提供給您的軟體程式、<br>為」的其他資料或印表機的朝體更<br>位格式之文字、影像、圖示和其<br>以位格式之文字、影像、圖示和其<br>以合自聞稱「官方授權軟<br>m」)。 |
| 返回初始介面                                                                                                    |                                                                                                    | 否                                                                                                    | 是                                                                                             |

23. 閱後按〔同意〕或〔不同意〕

| Click [Agree] or [Do not                                                                                                    | agree] after readin                                                                                                    | g                                                                                                    |                                                    |
|----------------------------------------------------------------------------------------------------|----------------------------------------------------------------------------------------------------|----------------------------------------------------------------------------------------------------|----------------------------------------------------|
| 0                                                                                                    | 2                                                                                                    | 3                                                                                                    | 0                                                  |
| 有關 Canon 產品相關服務<br>為了提供與印表機相關的服務<br>Canon 產品相關的以下資訊,                                                                                                    | <b>的使用</b>                                                                                                    | 勺開發、銷售和促銷更佳滿玩<br>anon (如果在中國使用 Canon                                                                      | e用戶需求,Canon 需要獲取您的<br>產品,傳送至法定研究機構)。               |
| 與印表機/掃描器/資訊裝置有關<br>印表機 ID 號碼、安裝日期和時<br>- 已安裝墨水的類型、墨水使用<br>- 紅張使用資訊、列印環境條件<br>- 型號名稱、作業系統版本、語<br>- 裝置驅動程式和應用程式軟體<br>* 根據所用型號和/或應用程式軟體<br>* 根據所用型號和/或應用程式軟體<br>如果您在日本或美國使用本軟<br>表。Canon 會將上述部分資訊傳<br>如果您同意,請選擇[同意]。<br>送給我們,但是仍會安裝用於 | 的資訊<br>間、國家/地區設定等基本資語<br>資訊、已列印的頁數、掃描次<br>、掃描作業設定和問卷結果<br>訂和顯示設定資訊等基本裝置<br>的版本資訊和使用歷史記錄<br>體的不同,可能不會傳送上述<br>體,本軟體使用 Cookie,關於<br>送給執行 Google Analytics 的 Go<br>否則,請選擇[不同意]。如<br>傳送資訊的軟體,不須事分 | ң<br>數和維護資訊等使用歷史記錄<br>資訊<br>「客層和興趣」(Google Analytics<br>xogle LLC 伺服器・並將此類資訂<br>日果您選擇 [不同意],與您的<br>F取得同意。 | s的其中一個功能的標準報<br>訊與其他資訊搭配使用。<br>V Canon 產品相關的資訊將不會傳 |
| 上一步                                                                                                    |                                                                                                    | 不同意                                                                                                    | 同意                                                 |

## 24. 請等候

### Please wait

| (),       | 2    | 3         | 4 |
|-----------|------|-----------|---|
| 正在檢查印表機狀態 |      |           |   |
|           |      |           |   |
|           |      |           |   |
|           |      |           |   |
|           | ئے ا | <b></b> _ |   |
|           | Y    |           |   |
|           | L    |           |   |
|           | •••• |           |   |
|           |      |           |   |
|           |      |           |   |
|           |      |           |   |
|           |      |           |   |

## 25. 按〔是〕

# Click [Yes]

| 1. 2                                    | 3                        | 4          |
|-----------------------------------------|--------------------------|------------|
| <b>檢查連接方法</b><br>是否分許別 Wi.Fi 連接使用以下印表攤? |                          |            |
|                                         |                          |            |
| 印表機(序號): PRO-300 series(****(0011)      |                          |            |
|                                         |                          |            |
|                                         | _дд <mark>((ү)</mark> де | <b>-</b> 1 |
|                                         | ╚┛╶└═                    | ₽┘         |
|                                         |                          |            |
|                                         |                          |            |
|                                         |                          | 關於連接類型     |
|                                         | 否                        | 是          |

## 26. 請等候

## Please wait

| 1.                     | 2.                     | 3 | 0         |
|------------------------|------------------------|---|-----------|
| 安裝<br>正在安裝: 11 印表機驅動程式 |                        |   | 完成大約還需2分鐘 |
|                        |                        |   |           |
|                        | https://ij.start.canon |   |           |
|                        |                        |   |           |

27. 按〔下一步〕

### Click [Next]

| 0.           | 2  | 3   | 0   |
|--------------|----|-----|-----|
| 您現在可以從電腦進行列印 | 0  |     |     |
|              |    |     |     |
|              |    |     |     |
|              |    |     |     |
|              |    |     |     |
|              |    | -   |     |
|              | 니= | Lr. |     |
|              |    | ·   |     |
|              |    |     |     |
|              |    |     |     |
| □設定為預設印表機    |    |     |     |
| 2            |    |     |     |
|              |    |     | 下一步 |
|              |    |     |     |

#### 28. 安裝完成,按〔線上繼續〕

Driver installation was completed, click [Continue online]

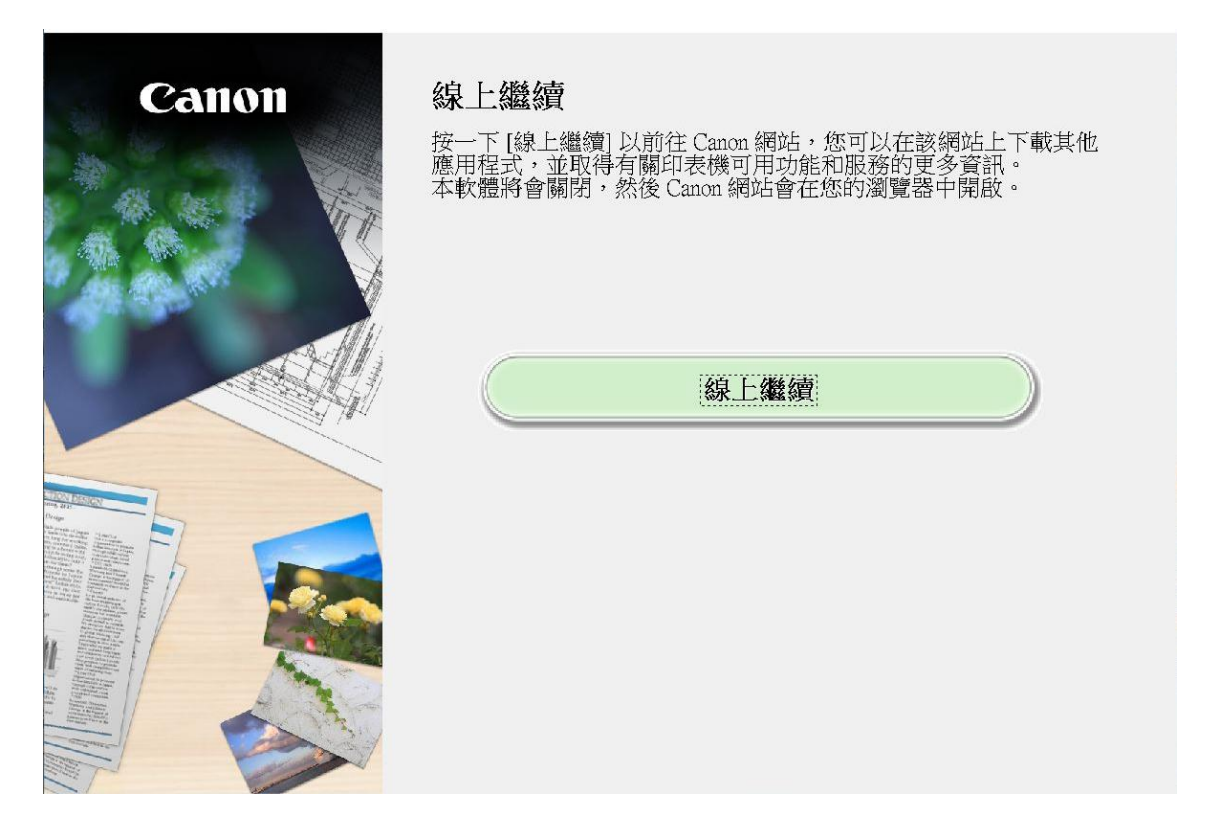

-完--End-